安徽扬子职业技术学院 2020 高职扩招线上测试

#### "雨课堂"操作指南

- 一、微信扫描二维码,进入雨课堂在线测试组
- 第一组 : 考生号 20340102154479----20340201981760 区间

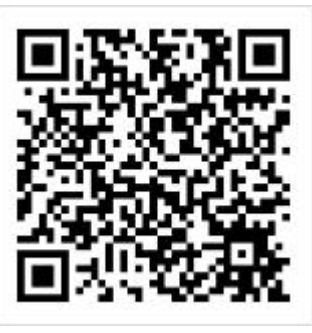

第二组:考生号 20340201981760----20340225980800 区间

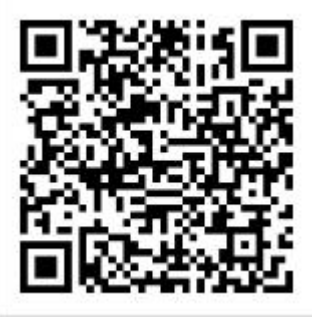

第三组:考生号 20340225980800----20341881980232 区间

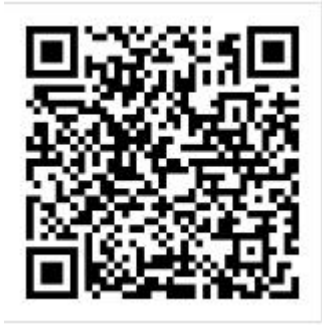

第四组:学前教育,报考学前教育专业的考生加入此群组

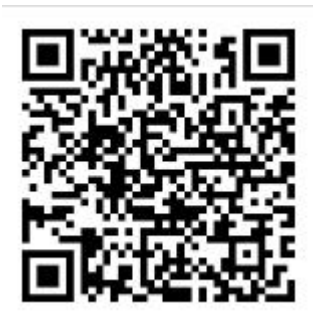

## 二、实名注册;填写姓名、学校、身份证号

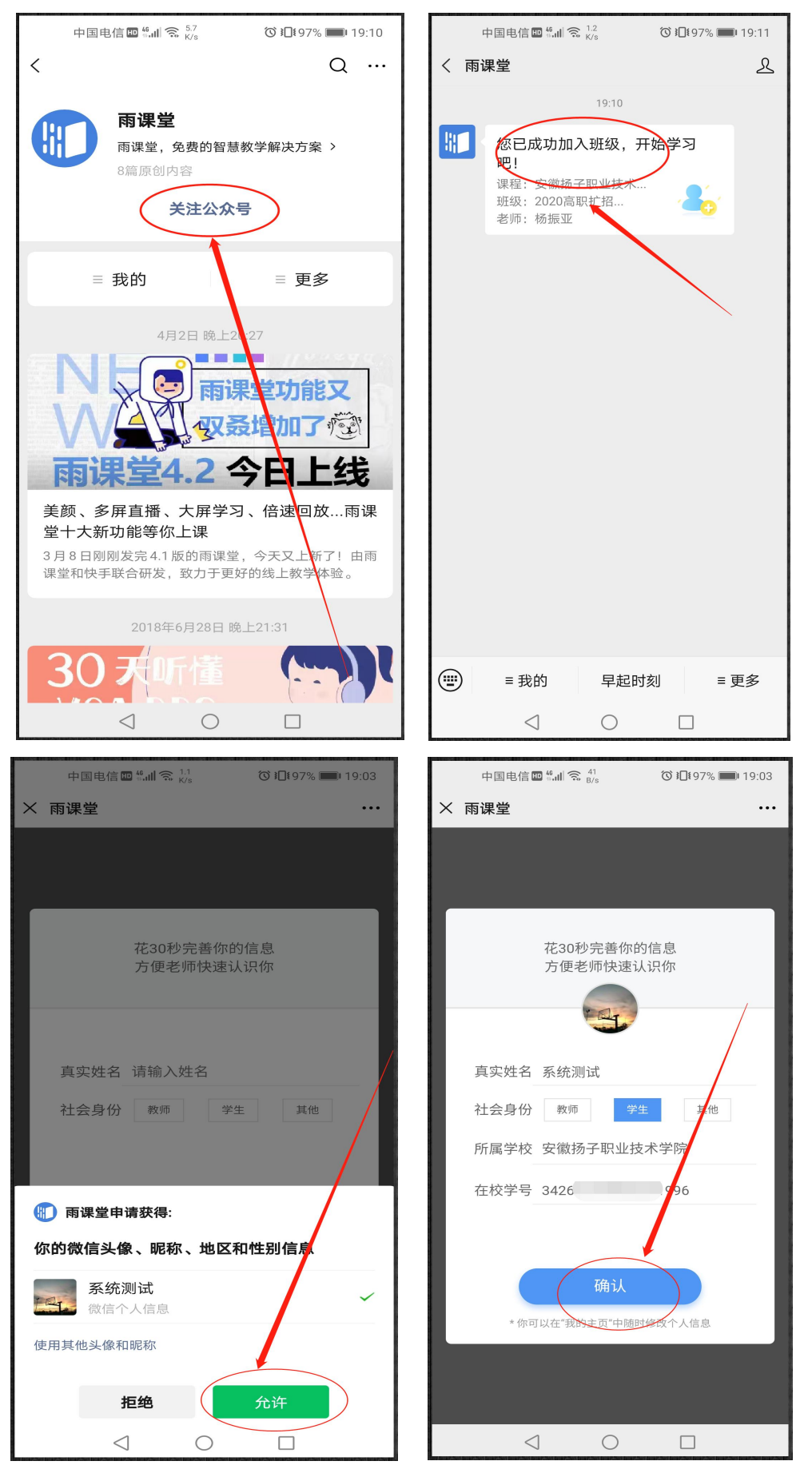

#### 三、登录雨课堂网页版(<u>https://www.yuketang.cn/web?index</u>)

方法一:网页版(电脑需有摄像功能),百度搜索"雨课堂网页版",扫描二维 码登录

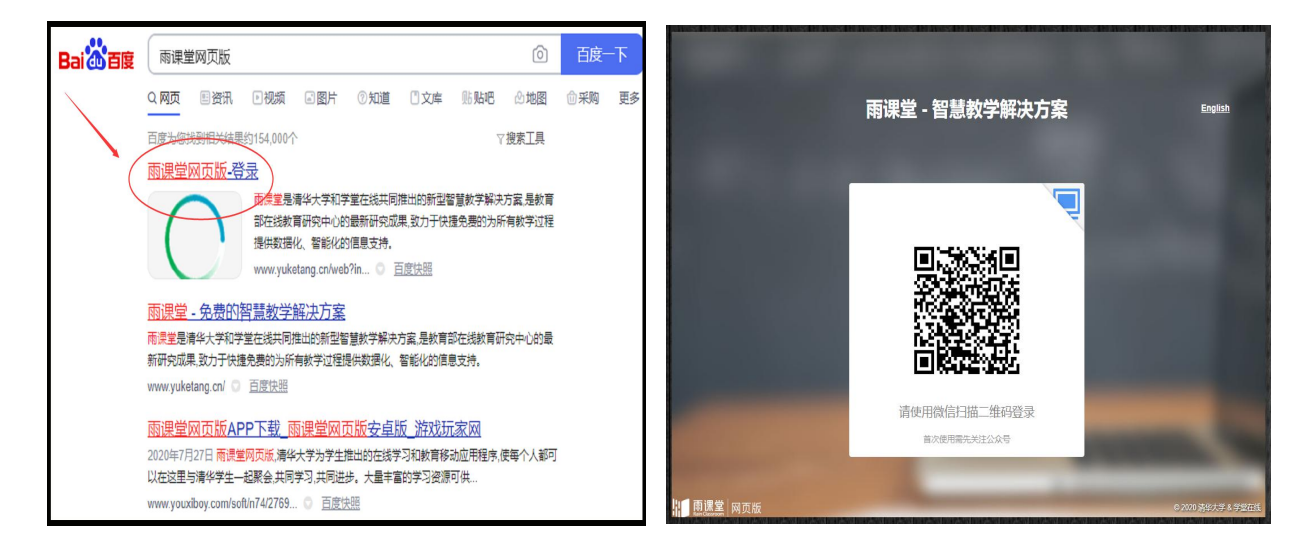

方法二:手机版,准备第二部手机,用浏览器搜索"雨课堂网页版",用自己

的手机微信扫描第二部手机显示的二维码登录

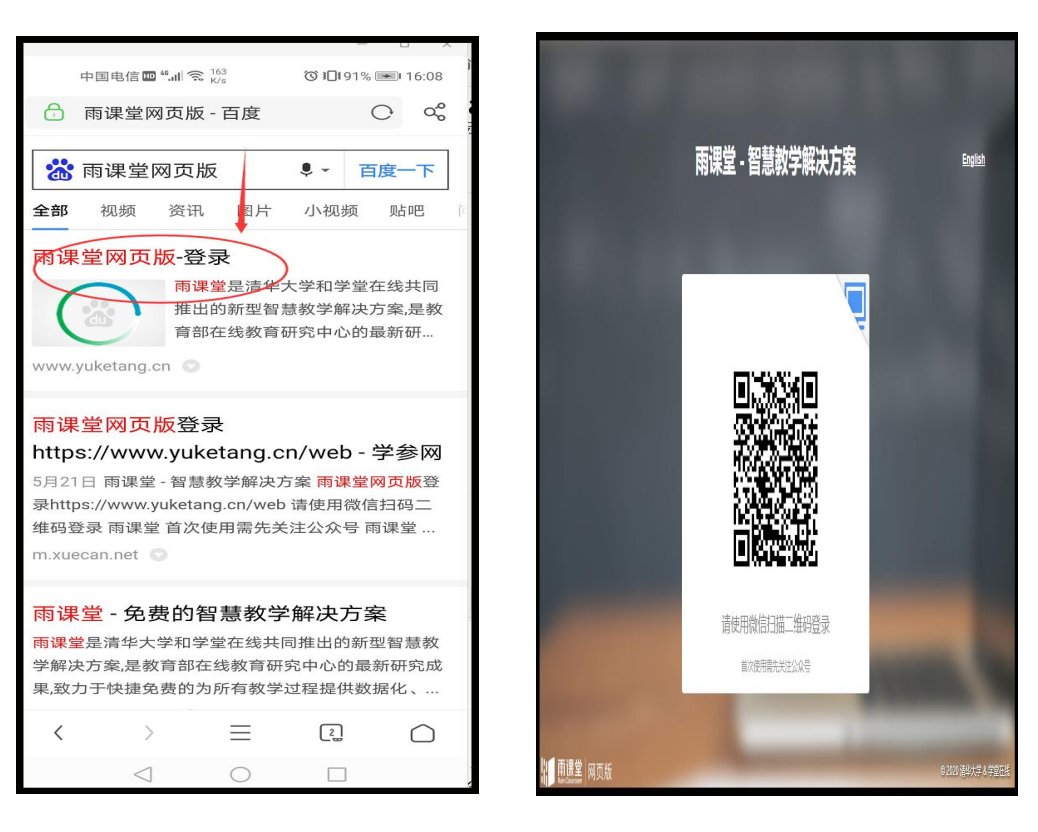

### 四、点击"我听的课"—"学习日志"—进入考试

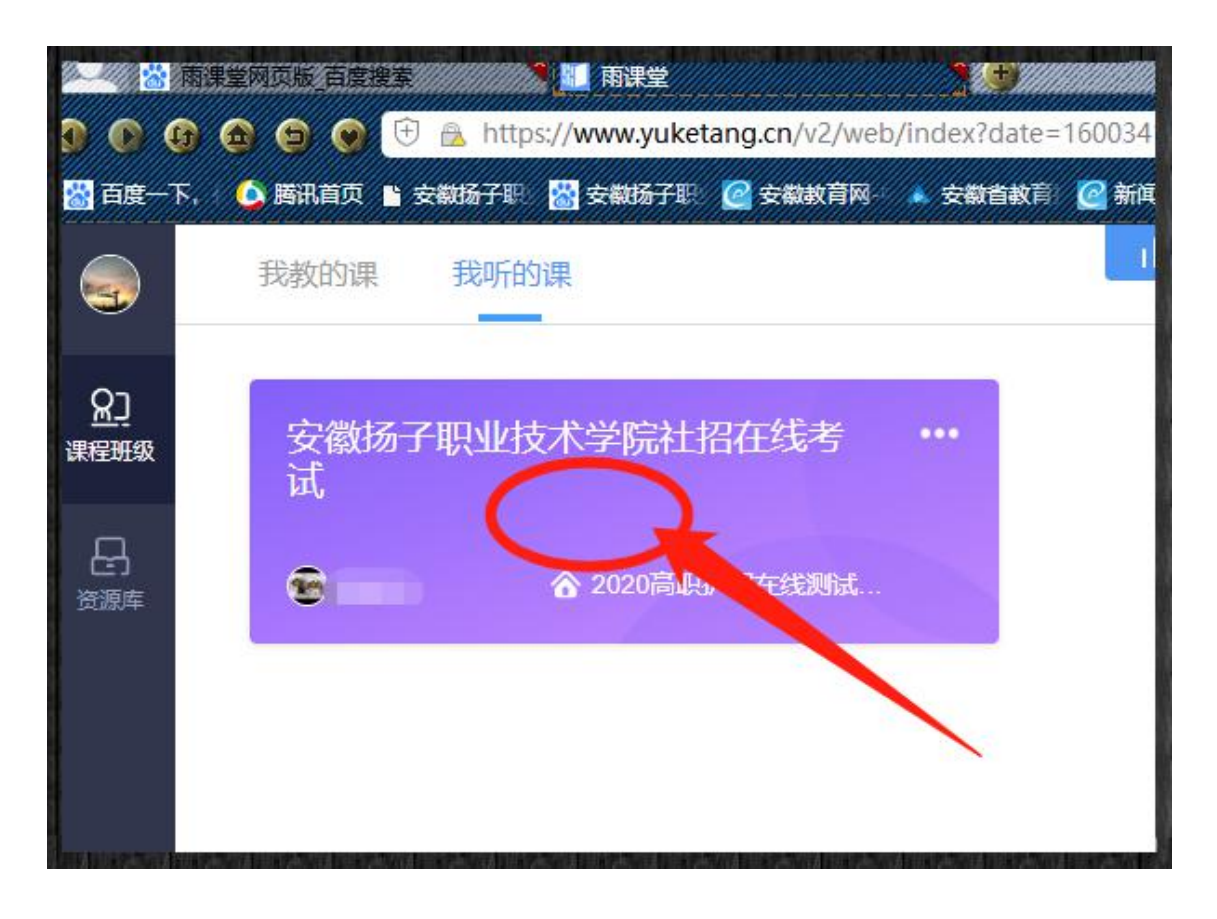

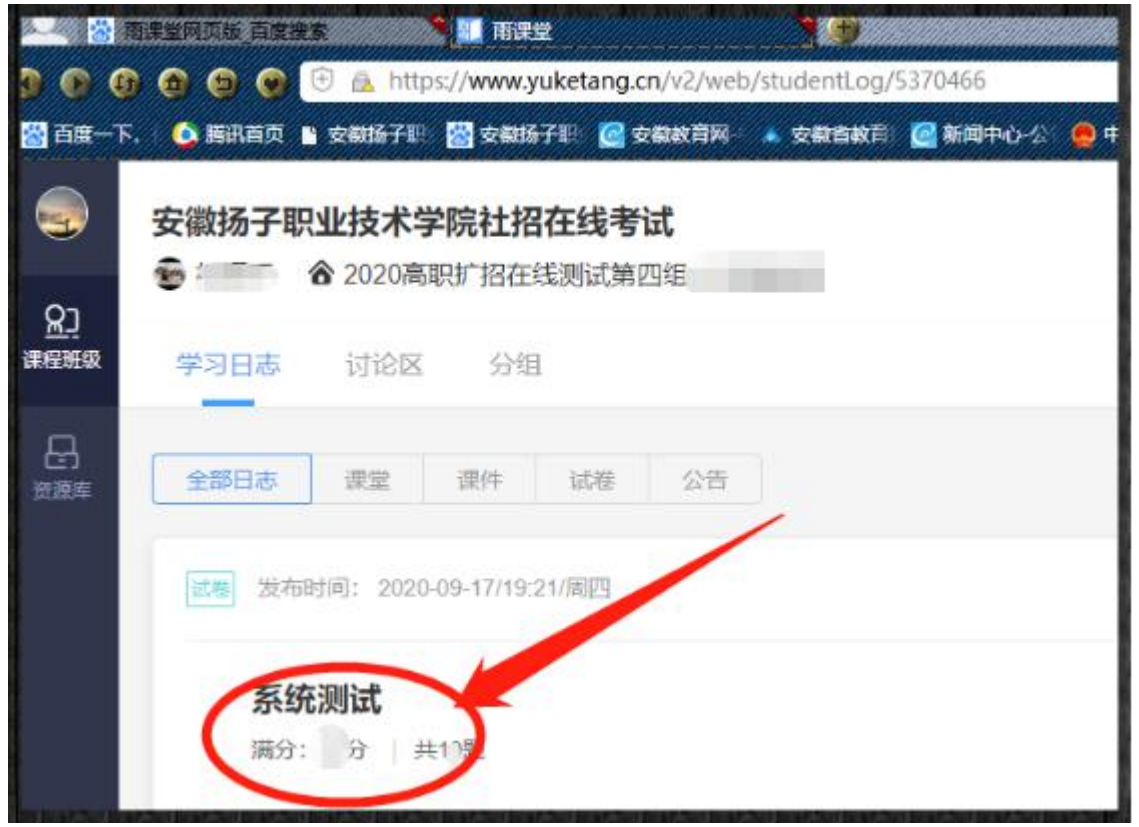

五、身份检验: 需提前 30 分钟上传证件照和拍照验证

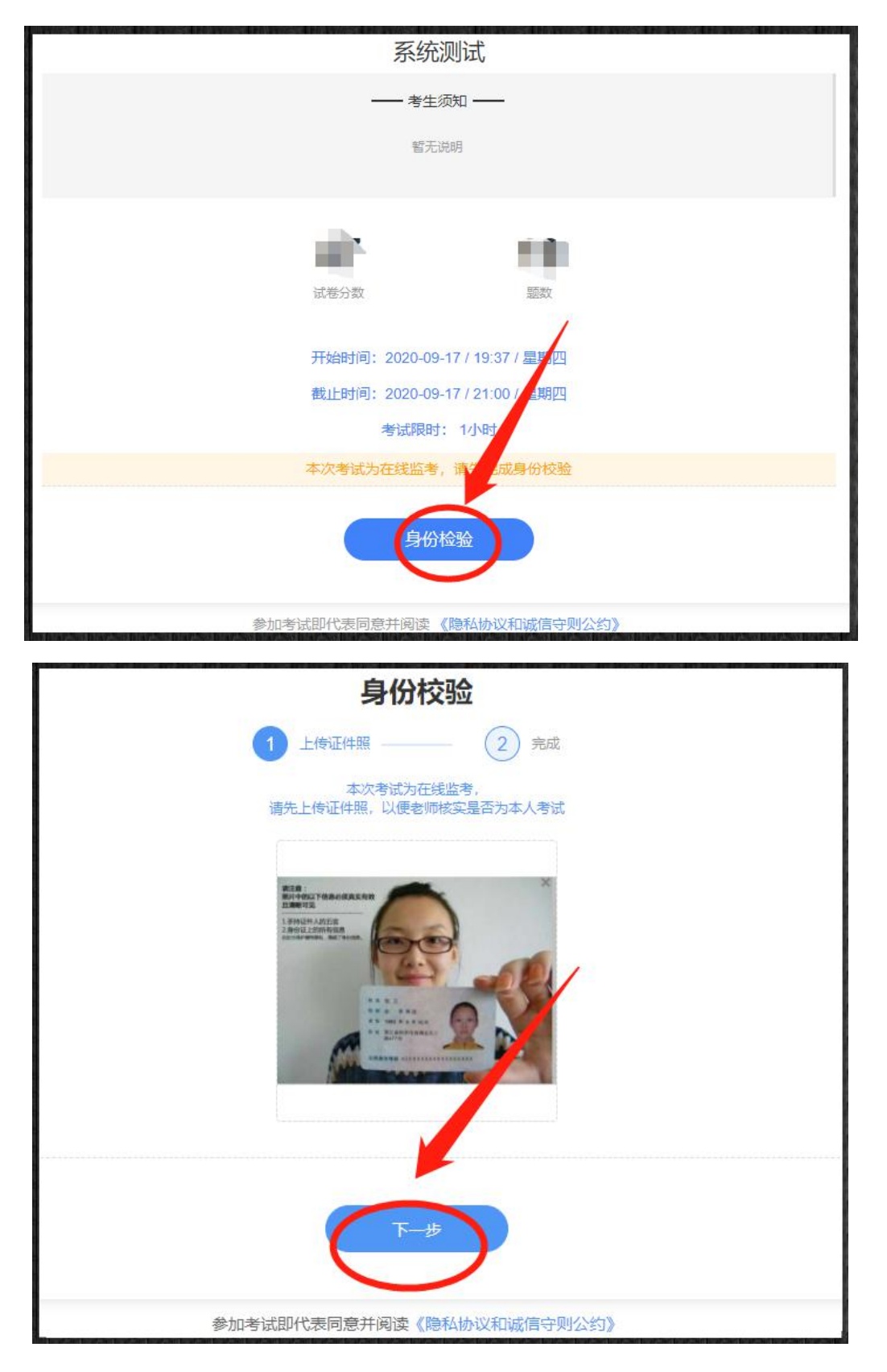

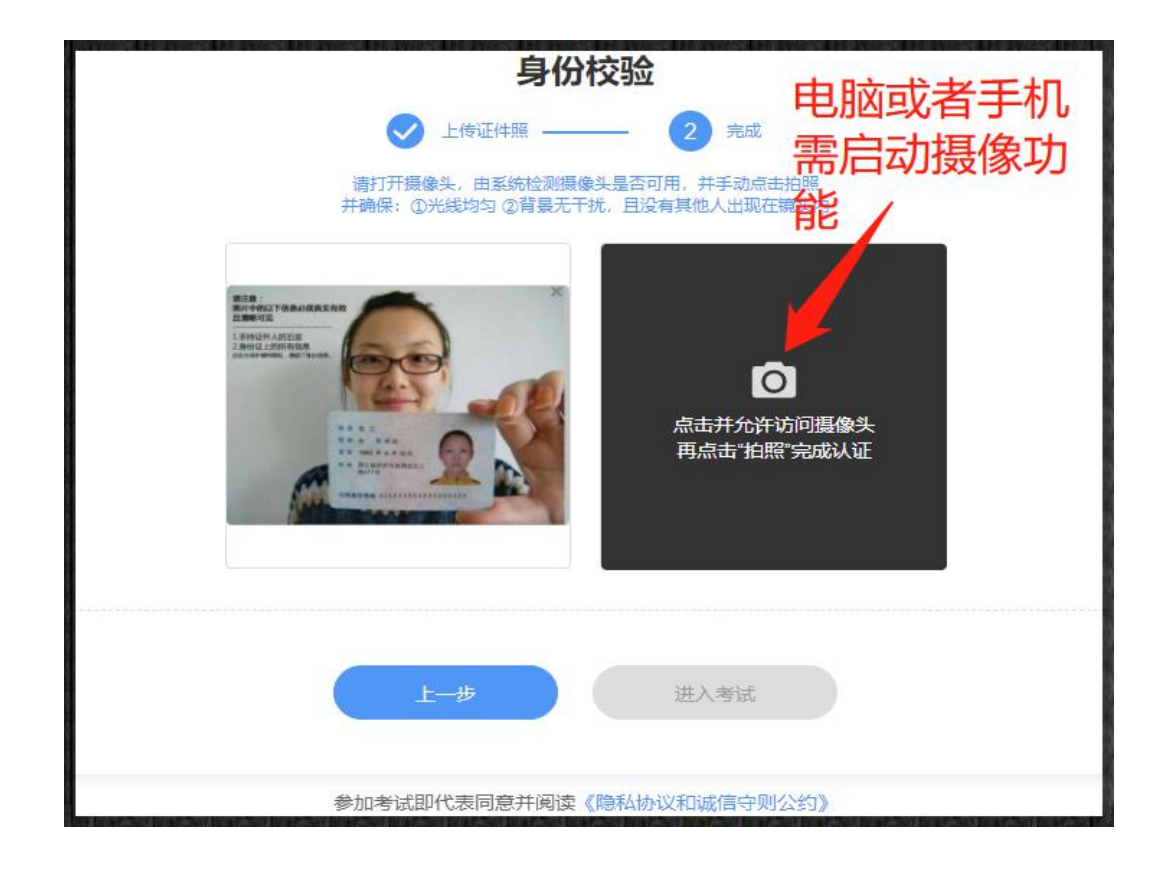

## 六、开始答题

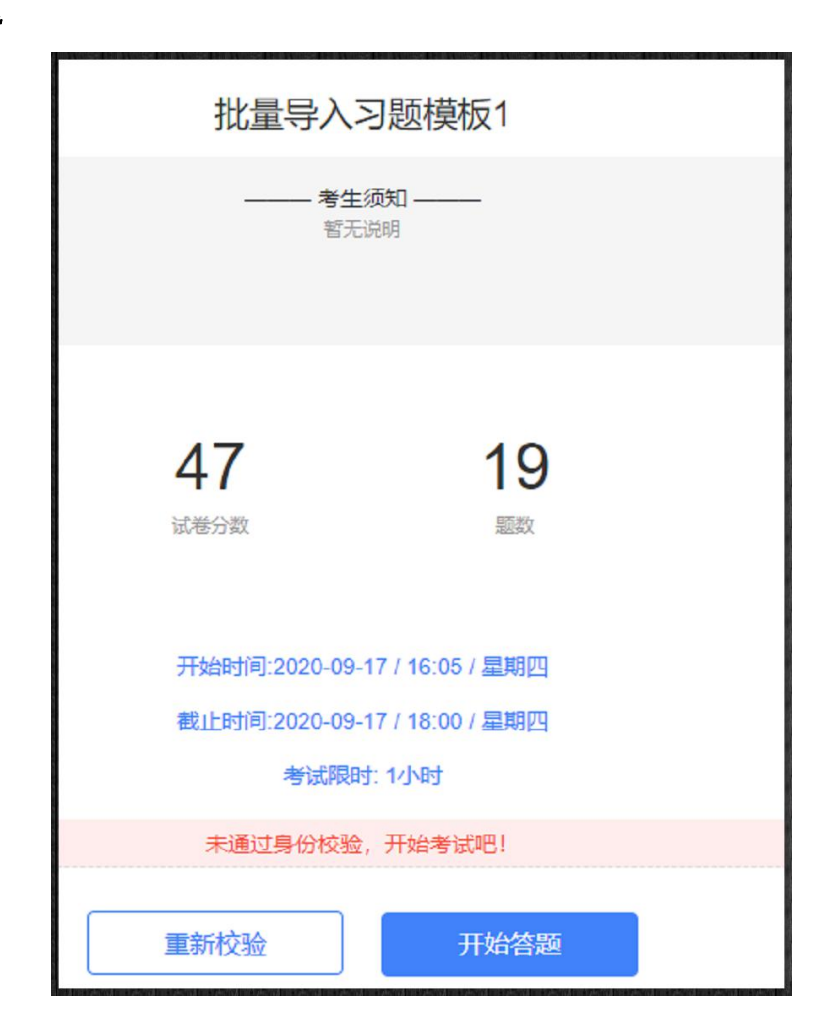

# 七、完成考试、交卷

| 分类招生考试模拟 | 考试剩余: 00:39:28                                               | 交卷 |
|----------|--------------------------------------------------------------|----|
| 展开 »     |                                                              |    |
| 2 /19题   | 1.填空题 (3分)                                                   |    |
| 1        | VB6.0的基本表达式包括     1     表达式、     2     表达式和       3     表达式。 |    |
| 2        | <b>2.投票题</b> (单选) (石计分)                                      |    |
| 3        | 你最喜欢的雨课堂的功能是()                                               |    |
| 4        | <b>A</b> 弹幕                                                  |    |
|          | B 投稿                                                         |    |
| 5        | C 随机点名                                                       |    |
| 6        |                                                              |    |
|          |                                                              |    |

| 分类招生考试模拟      |                                                                            | 考试剩余: | 00:37:50 |  |
|---------------|----------------------------------------------------------------------------|-------|----------|--|
| 展开》<br>19/19题 | 【 4.填空题 (☆)<br>设a=2,b=3,c=4,d=5,则NOT a<=c OR 4*c=b^2 AND b<> a+c 的值为 1231  | _ 0   |          |  |
| 1             | 提示           5.判断题 (1分)           在电磁感应中,感应电流和感应电动势           提交后将无法修改试卷答案 |       |          |  |
| 4             | <ul> <li>✓ ⊗</li> <li>▲ 6.多选题 (23)</li> </ul>                              |       |          |  |
| 5             | 下列属于延禧莫兰迪灰色系的是()                                                           |       |          |  |
|               | B #Img:5#                                                                  |       |          |  |

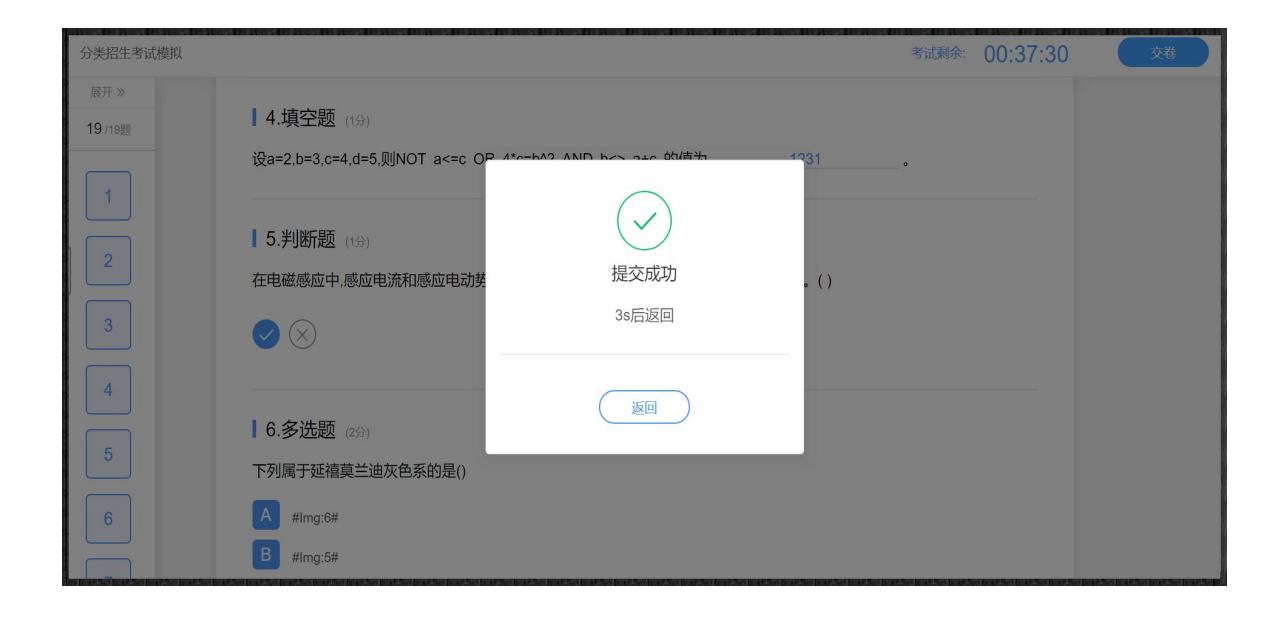